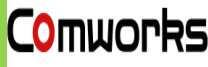

## Part I

## EF-45NC 紹介

設置方法

株式会社コムワークス

世界初 全面 LCD Displayを 適用して ユーザー 便利性を 最大化

入退制御, 勤怠管理, セキュリティ認証, フィンテック, ヘルスケア, 出入国管理 など 多様な アプリケーション に 適用が容易

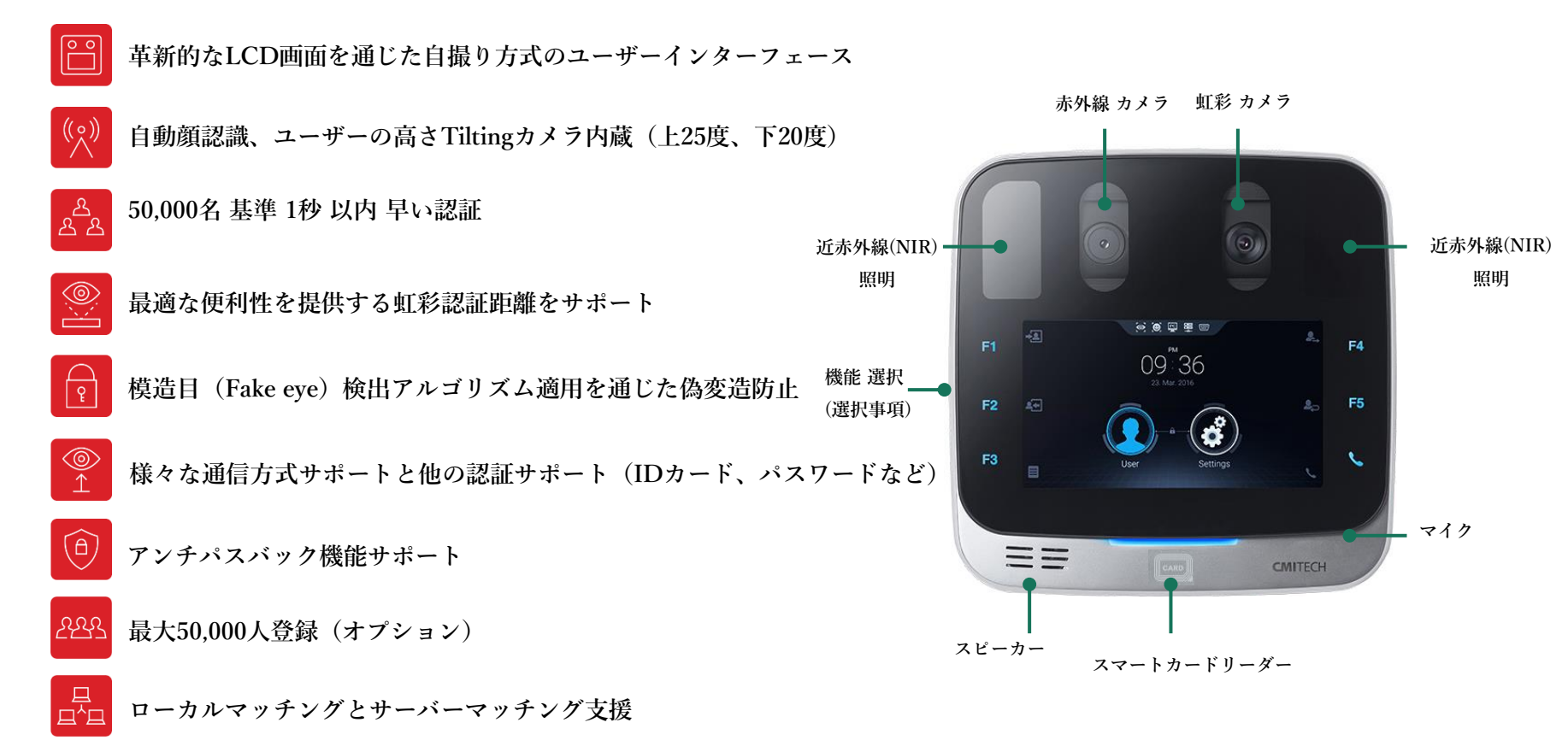

EF-45NC インターフェース

自然で直感的な方法を通じた認証方式で、ユーザーに最適な便利性を提供 LCDモニターに表示されるユーザーの実際顔で提供されるガイド方式で誰でも簡単で抵抗感なく使用

色で区別される便利なユーザーガイド

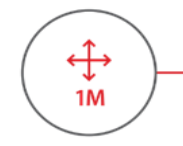

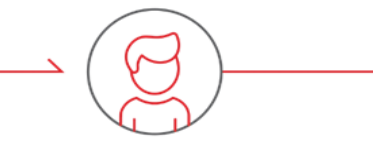

**STEP01** 装置に1メートル以内までの 距離に移動します。

STEP02 モニターに表示されるガイドボックス内に 顔を配置します。 (装置から35~45cmの距離範囲)

**STEP03** ボックスが青の場合は少し近 づき、赤の場合は、少し後ろ に下がってください。

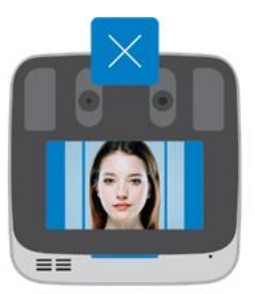

近づいてください

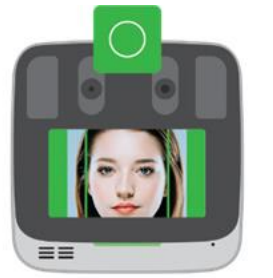

良い位置です

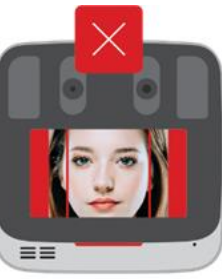

下がってください

## 不便感のない、最適な認証距離

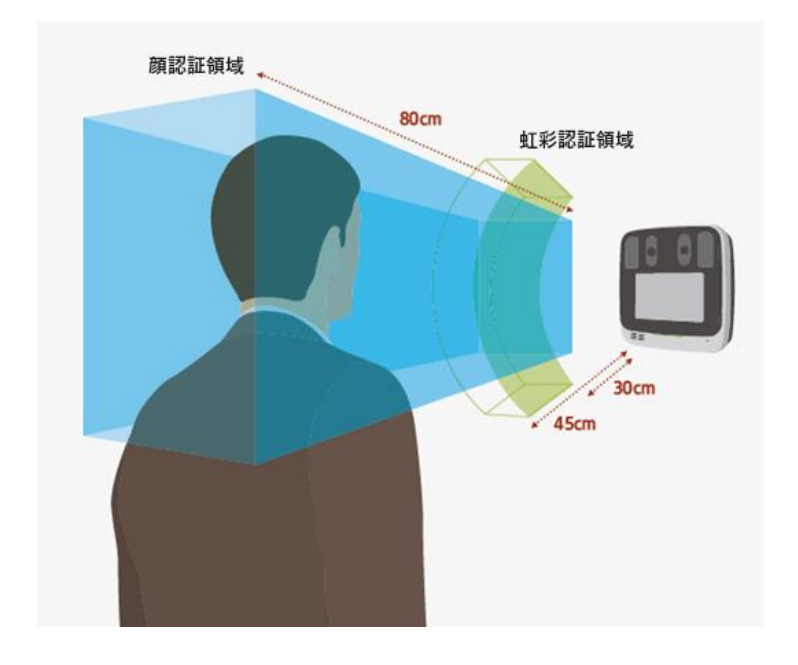

・ 虹彩キャプチャ範囲:登録モード35~45cm/認証モード30~45cm
・ 顔キャプチャ範囲:登録モード50~80cm/認証モード50~80cm

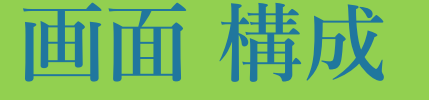

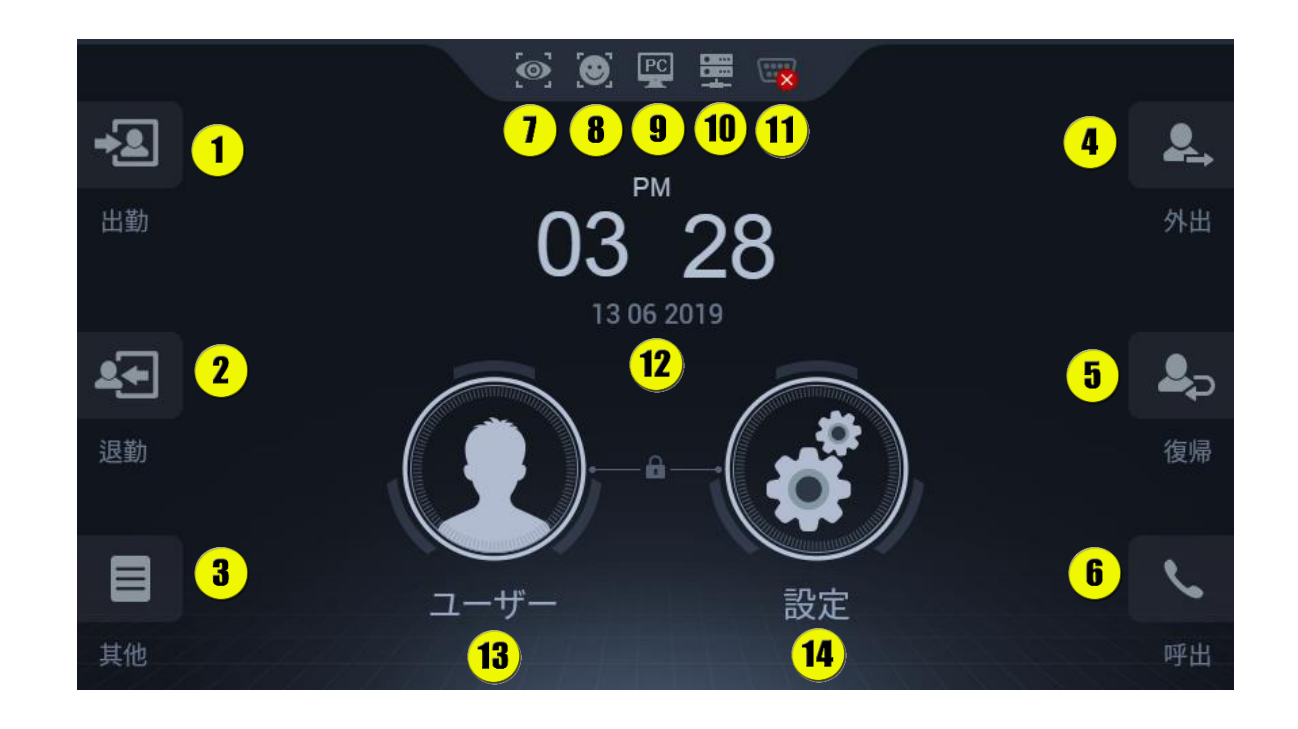

- ① 出勤ボタン (F1)
- ② 退勤ボタン (F2)
- ③ 基他ボタン (F3)
- ④ 外出 ボタン (F4)
- ⑤ 復帰 ボタン (F5)
- ⑥ インターホン 呼出ボタン (F6)
- ⑦ 虹彩認識 動作確認

- ⑧ 顏認識 動作確認
- ⑨ PC Software接続確認
- 10 IP ネットワーク接続確認
- ⑪ シリアル 接続確認
- 12 日付, 時計
- ① ユーザー 情報管理
- ④ 環境 設定

## ユーザー登録方法

| 1. ユーザーボタンを押す                         | 2. (+) 登録オ     | ドタンを押す                                                                | 3. 名前を入                                   | 、力して 登録オプシ                                  | ョン 設定    |
|---------------------------------------|----------------|-----------------------------------------------------------------------|-------------------------------------------|---------------------------------------------|----------|
| ()))))))))))))))))))))))))))))))))))) | <b>f</b>       | ユーザー登録                                                                | <b>ئ</b>                                  | ユーザー登録                                      | Ð        |
| Lib 03 <sup>™</sup> 26 <sup>№</sup>   | ID 1<br>名前     | 管理者<br>ケ*ル-プ*未使用                                                      | D 1 ■ 2 ■ 2 ■ 2 ■ 2 ■ 2 ■ 2 ■ 2 ■ 2 ■ 2 ■ | 管理者<br>5 <sup>°</sup> 14-7 <sup>°</sup> 未使用 | <b>•</b> |
| 13 06 2019                            | 個人 未使用         | ・バイパスカード                                                              | 個人未能                                      | <b>使用 ▼</b> バイパスカード                         |          |
|                                       | 虹彩+顔           | カード 個人番号                                                              | 虹彩+顔                                      | カード 個人者                                     | 号        |
|                                       | <b>→</b><br>登録 | <ul> <li>✓ 顏</li> <li>● 眼鏡着用</li> <li>✓ 両眼</li> <li>▶ 片眼許可</li> </ul> | <br>登録                                    |                                             | 音用<br>午可 |
| <u>ユーリー 訳ル</u><br>其他 呼止               | ×取消            | ✓確認                                                                   | ×取消                                       | ✓確認                                         |          |

4. (+) 登録ボタンを 押して 生体情報登録 5. 確認を押して登録完了 (再撮影は, リセットボタンを押して撮影)

| A       | ユーザー登録 ち                                                            |                                               | ※ 虹彩 イメージ の点数は?                         |
|---------|---------------------------------------------------------------------|-----------------------------------------------|-----------------------------------------|
| ID 1    | 管理者<br>が IL-7 <sup>*</sup> 主使田 🔹                                    |                                               | - 目をどれだけ大きく開いたか                         |
| 個人未使用   | <ul> <li>✓ バイパスカード</li> </ul>                                       |                                               | <u> 90</u> - <u>60 以下 (虹彩多く隠れている場合)</u> |
| 虹彩+顔    | カード 個人番号                                                            |                                               | キャプチャがされないのが原則だが,                       |
| →<br>登録 | <ul> <li>✓ 顔</li> <li>● 眼鏡着用</li> <li>✓ 両眼</li> <li>片眼許可</li> </ul> | <b>撮</b> 影か元∫しました                             | 60 以下のイメージは、数字が赤く表示され、再撮影が              |
| ×取消     |                                                                     | <ul> <li>ひ リセット × 取消</li> <li>✓ 確認</li> </ul> | と思いていた。 必要(リセットボタン)                     |

◆ ユーザー 登録の際に, 管理者を チェックすると そのユーザーが 管理者として設定されます。.

→ 管理者と設定されたユーザーだけ 設定 メニューにアクセス出来る 権限があるので 注意!

◆ Bypass cardを 選択すると カードだけでも 出入可能